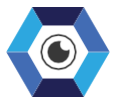

#### SIMPLIFYING COMPLEXITY

# **IMONITOR® USER GUIDE** V.2.0

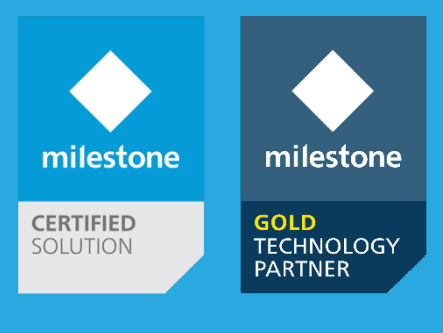

# **Table of Contents**

| Copyright and Disclaimer                                                   | 3                     |
|----------------------------------------------------------------------------|-----------------------|
| Introduction                                                               | 4                     |
| iMonitor <sup>®</sup> Main Features                                        | 5                     |
| Getting Started<br>System Requirements<br>Quick Start                      | <b>6</b><br>6         |
| Best Practice                                                              | 7                     |
| SQL Server Configuration<br>SQL Server Configuration Manager Configuration | <b>8</b><br>8         |
| iMonitor® Setup                                                            | 9                     |
| iMonitor® Application<br>Adding Sites<br>Generating Reports                | <b>13</b><br>14<br>16 |
| SNMP Settings<br>Adding Automated Rules                                    | 22<br>25              |
| Maintenance plan                                                           | 26                    |

# **Copyright and Disclaimer**

#### Copyright © 2021 6SS L.L.C.

#### Disclaimer

The information provided in this document is intended for general information purposes only. 6SS believes the information is provided in good faith in this publication and it is accurate.

The information is subject to change without notice.

Any risk arising from the use of this information rests with the recipient, 6SS makes no representations or warranties of any kind with respect to the information in this publication, and specifically disclaims implied warranties of merchantability or fitness for a particular purpose. Use, copying, and distribution of any 6SS software described in this publication requires an applicable software license.

# Introduction

iMonitor is a software/hardware monitoring tool developed by 6SS software engineers in order to simplify the monitoring process of multi sites which is usually done by security officers.

The application allows the automation of alarms in case of any failure, shutdown, breach, unauthorized access, etc. on the hardware, software, and network sides.

iMonitor includes system dashboards with live monitoring data for all/each site such as sites' status with CPU and Memory levels, services and programs installed, sites configuration summary, camera operation and recording status, as well as customer ready reports including inventory report, device and recording report, recording servers report, and configuration report.

Reports and dashboards are fully customized in terms of layout, colors, display, or any requested visual report.

# iMonitor<sup>®</sup> Main Features

- Server monitoring
- Environmental monitoring
- Network access monitoring
- Network devices monitoring
- Network switches monitoring
- High availability
- Alarms
- Reporting
- Intelligent video analytics (IVA) ability to monitor and monitoring/reporting

# **Getting Started**

## System Requirements

- Windows OS 8.1 or above
- iMonitor Application
- Dot net Framework V 4.7.2

### **Quick Start**

- Read Best Practice section before installation.
- Microsoft SQL Server Management Studio installed.
- Named pipes and TCP/IP protocols must be enabled, and set TCP/IP properties to use the PC IPV4 and TCP port 1433.

## **Best Practice**

Sites Servers should be identical in terms of time, date format, Microsoft SQL server TCP/IP configuration.

# **SQL Server Configuration**

## **SQL Server Configuration Manager Configuration**

Open SQL server configuration manager expand SQL Server Network Configuration > Protocols for SQLEXPRESS: enable Named Pipes and TCP/IP.

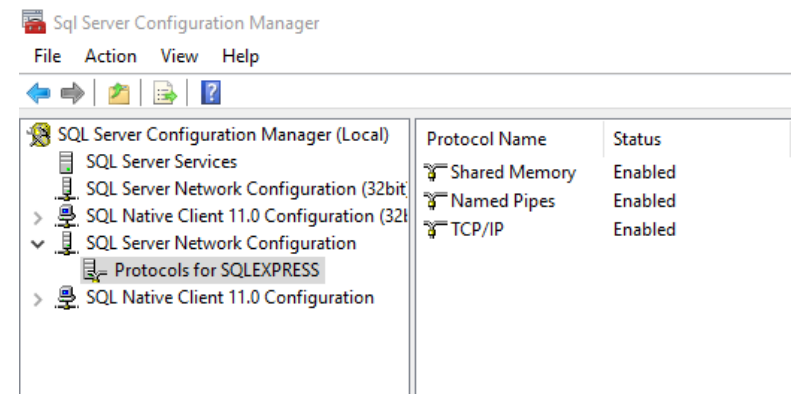

Right click TCP/IP > Properties: select IP Addresses tab.

In the IP2 field set IP Address to the local IP address and TCP Port to 1433. And in the IPAII field set TCP Port to 1433.

|       |                 |                              | - |
|-------|-----------------|------------------------------|---|
| AC    | tive            | Yes                          |   |
| En    | abled           | No                           |   |
| IP.   | Address         | fe80::753b:bffe:a3eb:93c5%11 |   |
| TCI   | P Dynamic Ports | 0                            |   |
| TC    | P Port          |                              |   |
|       | 2               |                              |   |
| Ac    | tive            | Yes                          |   |
| En    | abled           | No                           |   |
| IP.   | Address         | 192.168.15.29                |   |
| TCI   | P Dynamic Ports | 0                            |   |
| TC    | P Port          | 1433                         |   |
| E IP3 | 3               |                              |   |
| Ac    | tive            | Yes                          |   |
| En    | abled           | No                           |   |
| IP.   | Address         | ::1                          |   |
| TC    | P Dynamic Ports | 0                            |   |
| тс    | P Port          |                              | * |

# iMonitor® Setup

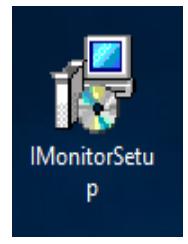

First open the copied file received and double click to start the installation. The setup wizard opens, click **Next** to continue.

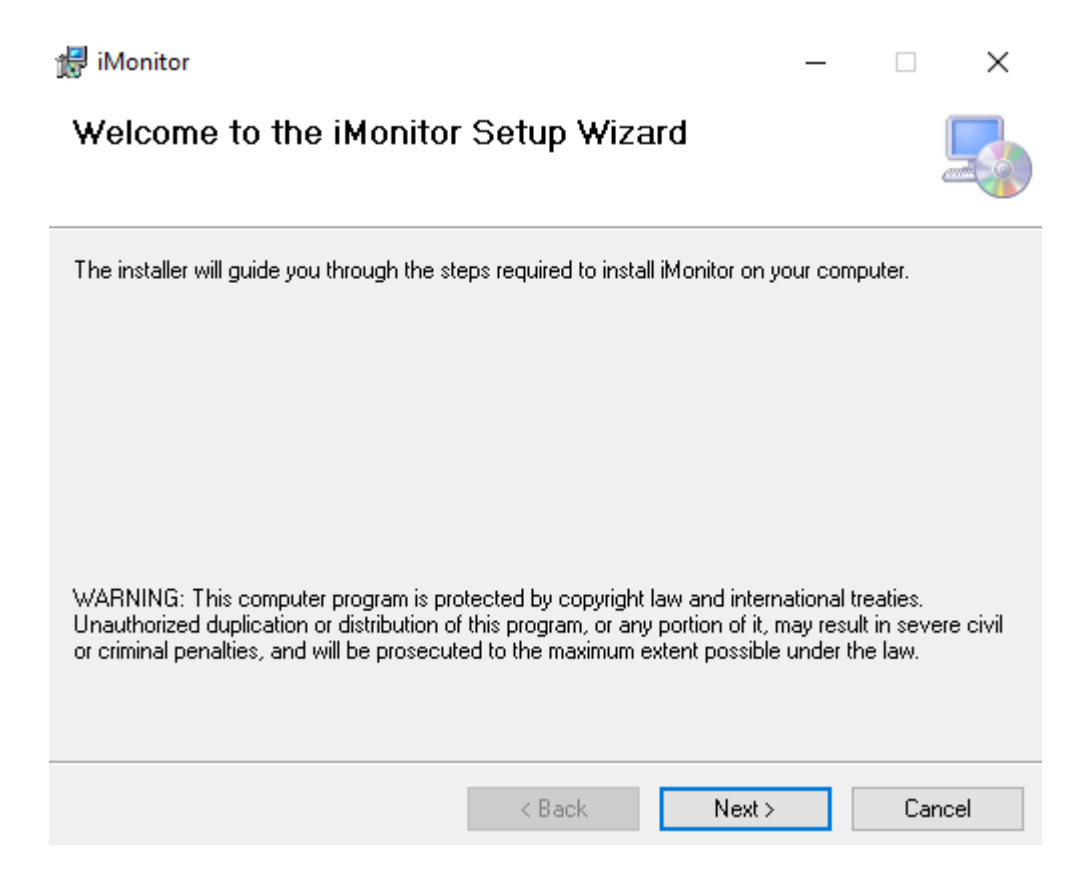

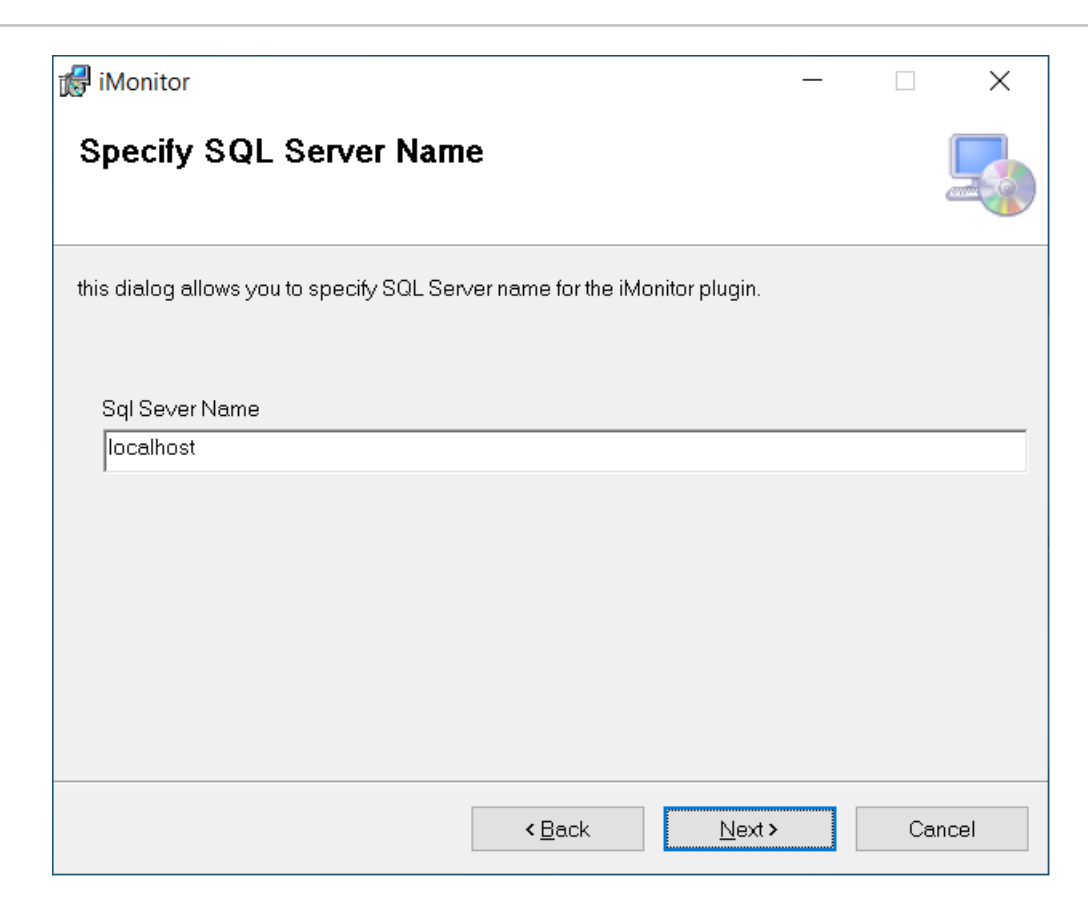

| 🛃 iMonitor                                                                     | —  |    | ×    |
|--------------------------------------------------------------------------------|----|----|------|
| Specify Milestone Server Name                                                  |    |    |      |
| this dialog allows you to specify Mileston Server name for the iMonitor plugir | ٦. |    |      |
| Milestone Name                                                                 |    |    |      |
| localhost                                                                      |    |    |      |
|                                                                                |    |    |      |
| < <u>B</u> ack <u>N</u> ext>                                                   |    | Ca | ncel |

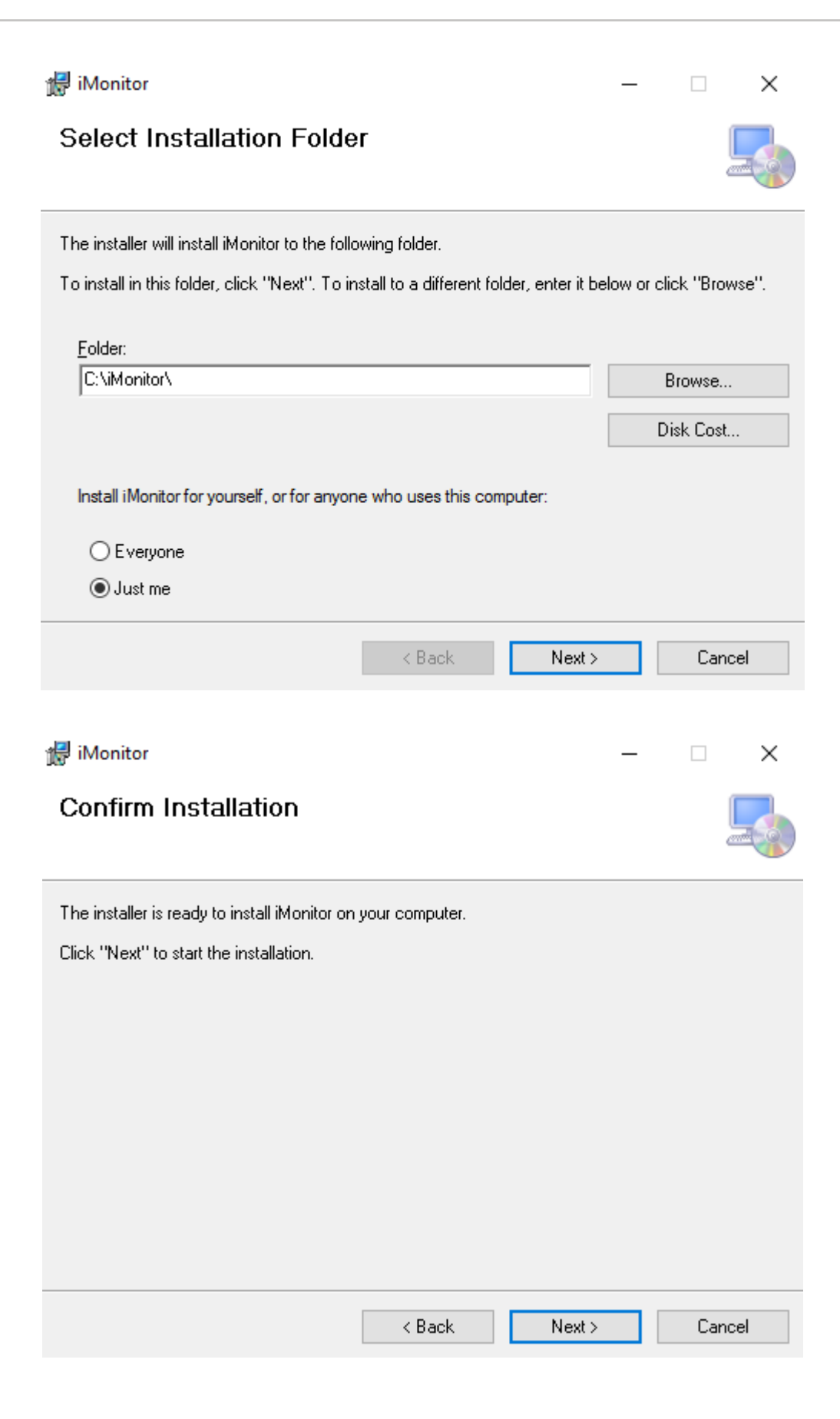

The wizard will guide you through the installation steps from the default installation folder to specifying the SQL server name used to install iMonitor service till the installation completion of the application along with a shortcut created on the desktop.

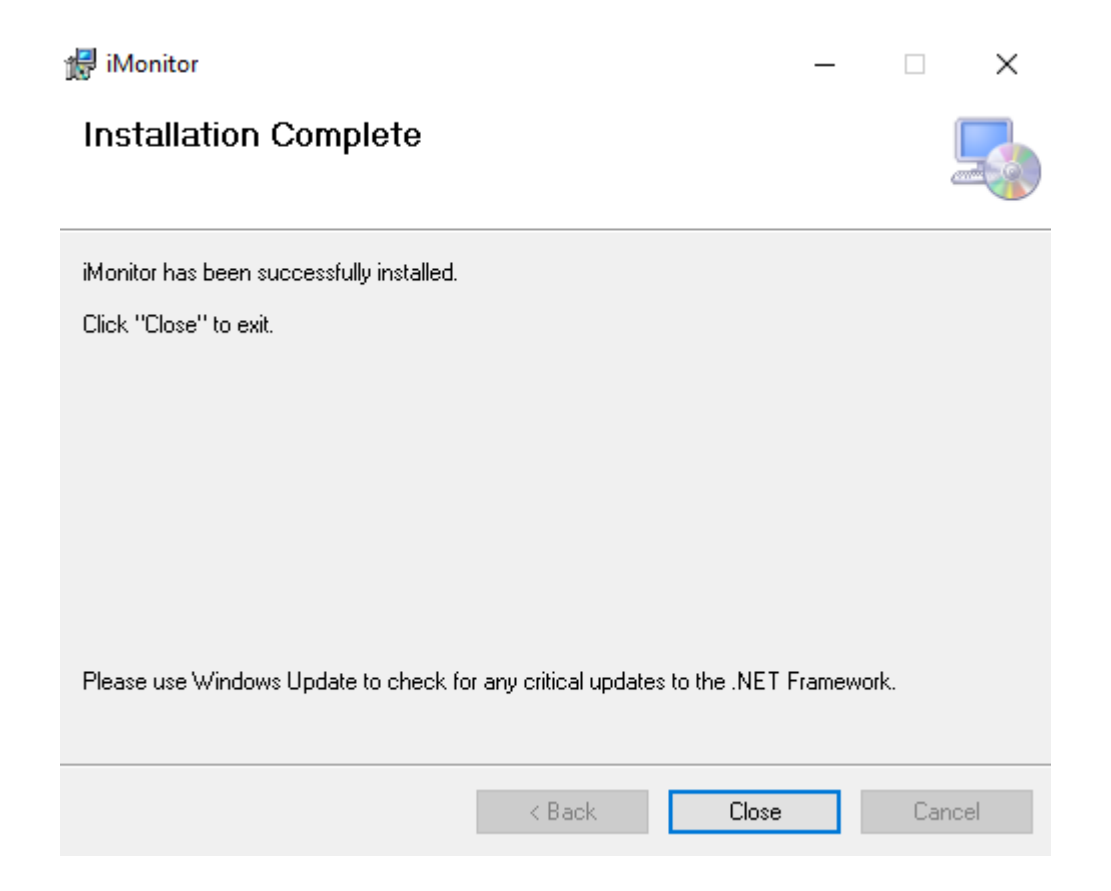

# iMonitor® Application

| 📫 iMonito      | or    |             |                           | <b>(</b> _ ×         |
|----------------|-------|-------------|---------------------------|----------------------|
| Health Check - | SNMP- | Maintenance | Settings -                |                      |
| RESET CHANGE   | S     |             | ø                         | - 100% +             |
|                |       |             |                           |                      |
|                | HEAL  |             |                           |                      |
|                |       |             |                           |                      |
|                |       |             |                           |                      |
|                |       |             |                           |                      |
|                |       |             |                           |                      |
|                |       |             |                           |                      |
| 🕑 6SS          |       |             | © 2021 All rights reserve | d. Designed by 6SS   |
|                | 6     | 🛃 🕺         | ~ ¶                       | 3:01 AM<br>2/11/2021 |

Launch iMonitor application from the shortcut created on the desktop.

## **Adding Sites**

To add Milestone sites select Settings > iMonitor, you will get the list of available sites on a grid table, Click on + button to add new Site, Fill the server IP Address, Name, specify if it's Main or Child site, and the IP Address of the SQL Server > click Add.

| 🛍 iMonitor                          |               |                | (                  | _ ×         |
|-------------------------------------|---------------|----------------|--------------------|-------------|
| Health Check - SNMP- Maintenance Se |               |                |                    |             |
| Configuration                       | Add New Site  |                |                    |             |
|                                     | 9             |                |                    |             |
| Show 10 • entries                   | 192.168.1.107 | Search:        |                    |             |
| Î↓ IP                               | Name          | SQL IP         |                    |             |
|                                     | SQL IP        |                |                    |             |
| Showing 0 to 0 of 0 entries         | 192.168.1.107 |                | Previou            | s Next      |
|                                     | Add           |                |                    |             |
|                                     | Auu           |                |                    |             |
|                                     |               |                |                    |             |
|                                     |               |                |                    |             |
|                                     |               |                |                    |             |
|                                     |               |                |                    |             |
|                                     |               |                |                    |             |
|                                     |               |                |                    |             |
| 655                                 |               | © 2021 All rig | hts reserved. Desi | gned by 6SS |

 Click Health check > Home: you will see the sites you have added in a graphical tree with their status Up (green) / Down (red).

| đ  | iMoni        | itor     |           |            |       |  |        |     |   |  |   |       |  |  |       |              |          | <b>(</b> –  | $\times$ |
|----|--------------|----------|-----------|------------|-------|--|--------|-----|---|--|---|-------|--|--|-------|--------------|----------|-------------|----------|
| не | alth Check - | SNMP -   | Maintenan | ce Setti   | ngs - |  |        |     |   |  |   |       |  |  |       |              |          |             |          |
|    | RESET CHANG  | 108      |           |            |       |  |        |     |   |  |   |       |  |  |       |              | •        | - 100% (    |          |
|    |              |          |           |            |       |  |        |     |   |  |   |       |  |  |       |              |          |             |          |
|    |              |          |           |            |       |  | HEACED |     |   |  |   |       |  |  |       |              |          |             |          |
|    |              |          |           |            |       |  |        |     |   |  |   |       |  |  |       |              |          |             |          |
|    | <            | <b>6</b> |           |            | des - |  | WIRt.  | 4   |   |  |   | Name: |  |  |       |              |          |             |          |
|    |              |          |           | - <b>6</b> |       |  |        | - 🙇 |   |  | A |       |  |  |       |              |          |             |          |
|    |              |          |           |            |       |  |        |     | 1 |  |   |       |  |  |       |              |          |             |          |
|    |              |          |           |            |       |  |        |     |   |  |   |       |  |  |       |              |          |             |          |
| Ξ  |              |          |           |            |       |  |        |     |   |  |   |       |  |  |       |              |          |             |          |
|    |              |          |           |            |       |  |        |     |   |  |   |       |  |  |       |              |          |             |          |
|    |              |          |           |            |       |  |        |     |   |  |   |       |  |  |       |              |          |             |          |
|    |              |          |           |            |       |  |        |     |   |  |   |       |  |  |       |              |          |             |          |
|    |              |          |           |            |       |  |        |     |   |  |   |       |  |  |       |              |          |             |          |
|    |              |          |           |            |       |  |        |     |   |  |   |       |  |  |       |              |          |             |          |
|    |              |          |           |            |       |  |        |     |   |  |   |       |  |  |       |              |          |             |          |
| 0  |              |          |           |            |       |  |        |     |   |  |   |       |  |  | @ 202 | 1 All rights | reserved | Designed by | 688      |

• Click + on each site icon to see al servers and devices (Cameras, Microphones, Speakers...) in each site with their status.

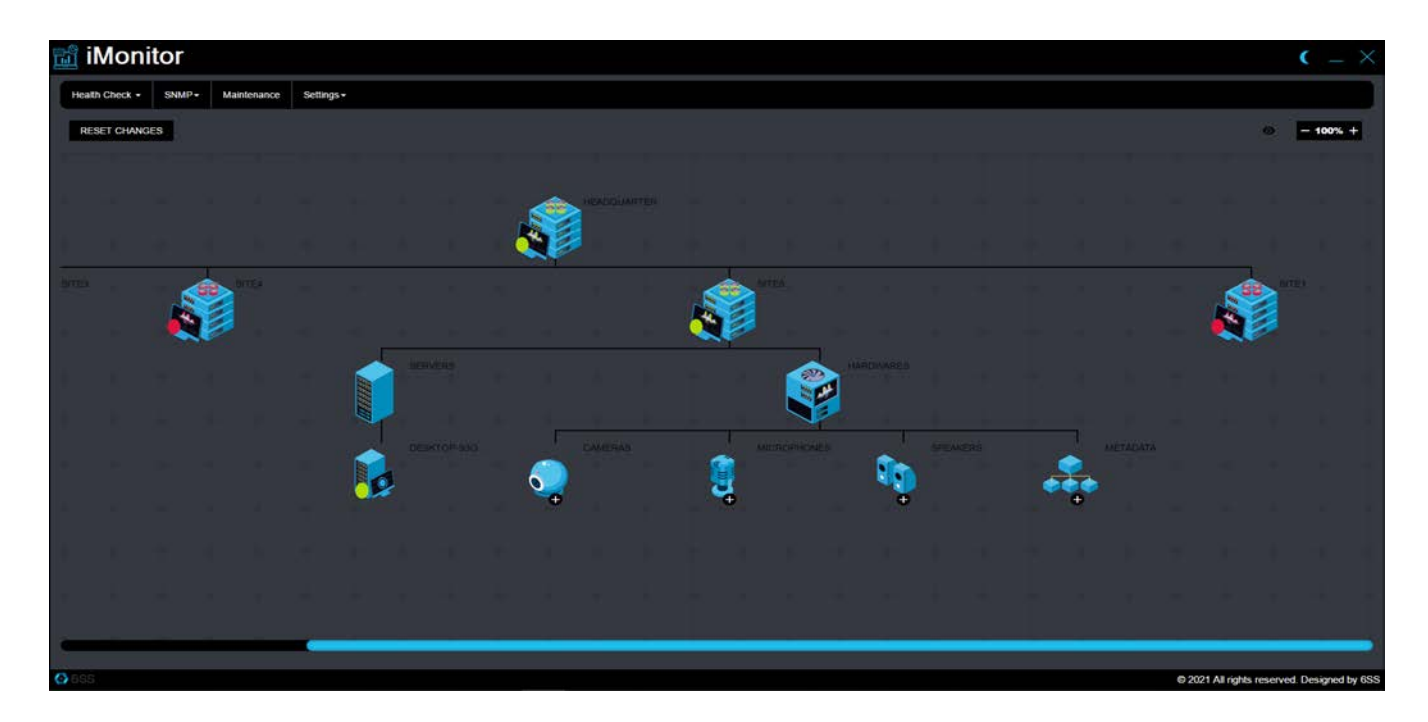

• Click Health Check > Status: you have 3 options (All, Online, Offline) to filter the tree to show active or inactive sites.

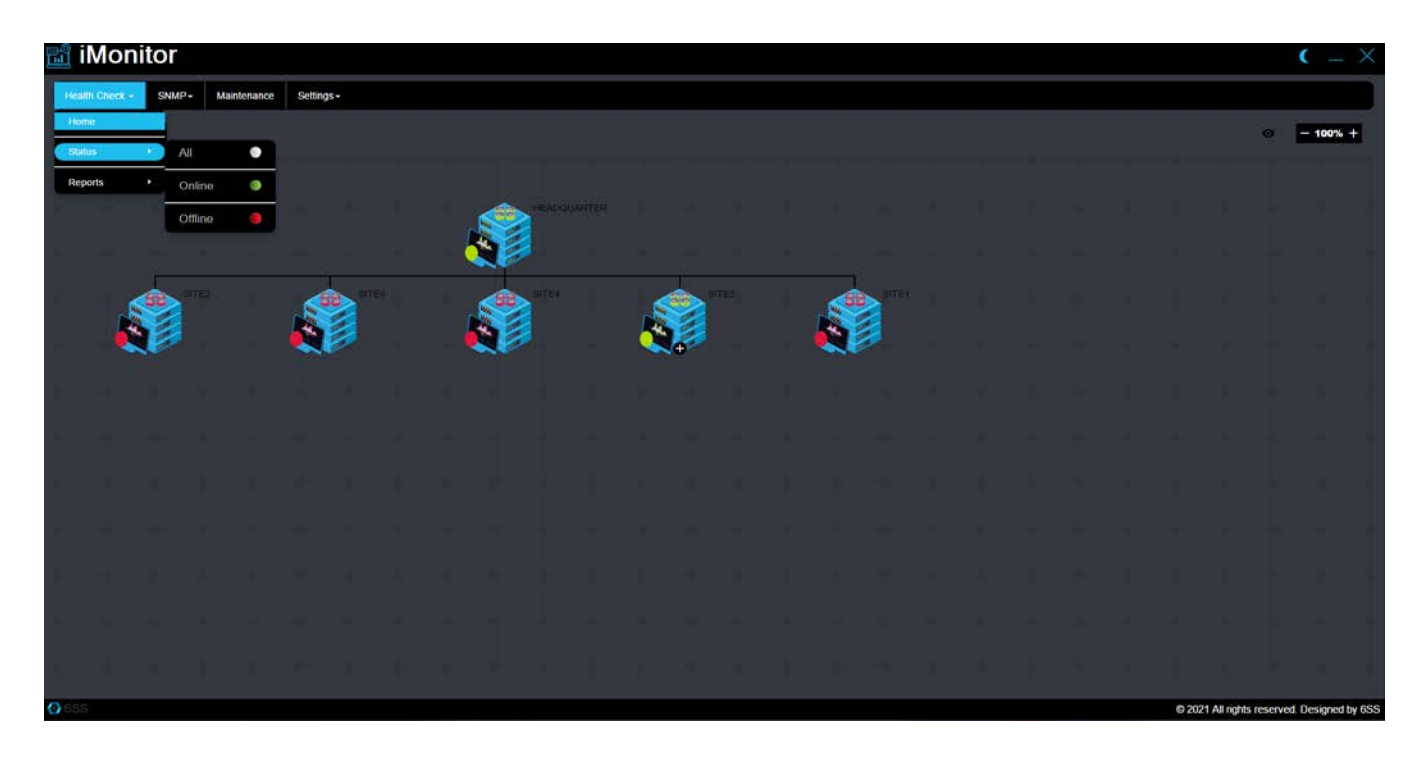

#### **Generating Reports**

 Click Health Check > Reports > Sites, you will get overview about the sites: grid displays sites information (IP, Name, and Availability) and pie chart displays online/ offline sites statistics.

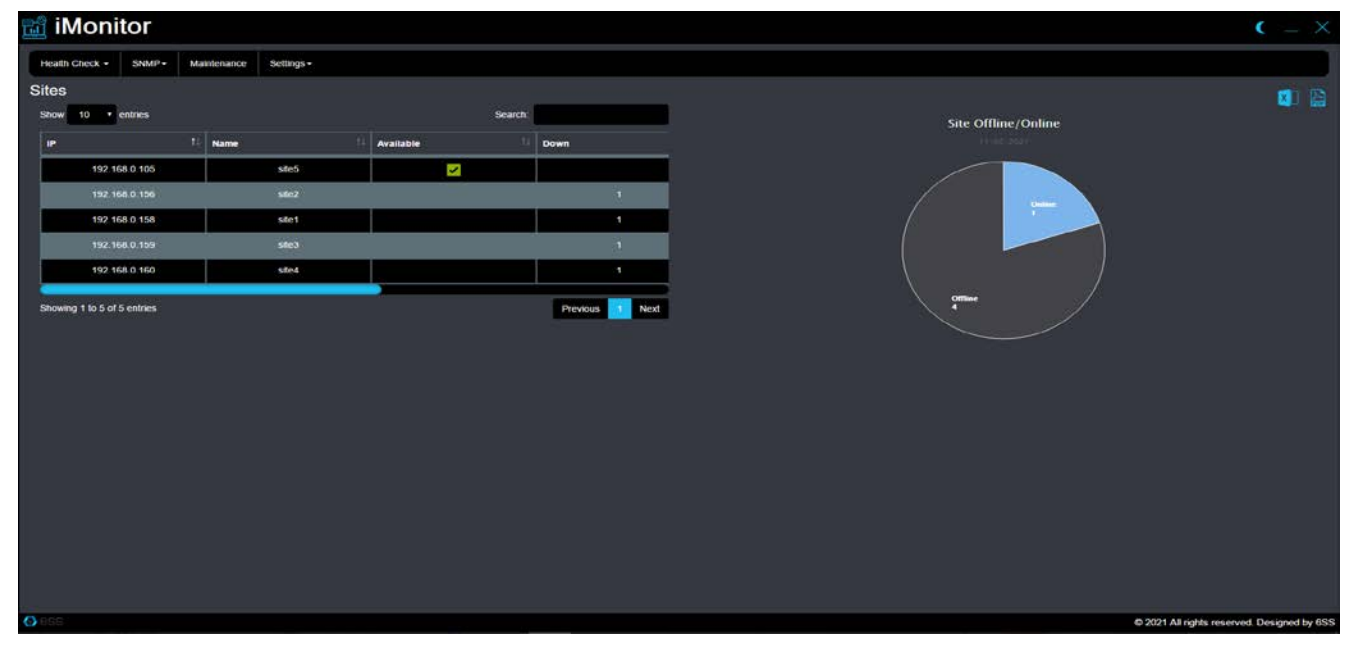

 Click Health Check > Reports > Devices, you will get overview about the devices: grid displays Devices information (Name, Description, type, URL, Mac Address, enabled, Hardware name, Recorder name, Detected model, Login ID, Storage name and storage path), you can filter to display devices per site.

| 🛗 iMonitor                                                        |             |              | ( _ ×                   |
|-------------------------------------------------------------------|-------------|--------------|-------------------------|
| Health Check + SNMP+ Maintenance Settings+                        |             |              |                         |
| Devices                                                           |             | Site:        | «-Al-> • 👔 🕌            |
| Show 10 • entries                                                 |             |              | sile1<br>sile2          |
| Name                                                              | Description | Devices Type | site3<br>site4          |
| AXIS M5014 PTZ Dome Network Camera (192.168.15.56) - Camera 1     |             |              | Sileo                   |
| AXIS MS014 PTZ Dome Network Camera (192.168.15.56) - Metadata 1   |             |              |                         |
| AXIS M5014 PTZ Dome Network Camera (192.168.15.56) - Microphone 1 |             |              | Q                       |
| AXIS MS014 PTZ Dome Network Camera (192.168.15.59) - Camera 1     |             |              |                         |
| AXIS MS014 PTZ Dome Network Camera (192.168.15.59) - Metadata 1   |             |              | 8                       |
| AXIS M5014 PTZ Dome Network Camera (192.168.15.59) - Microphone 1 |             |              | 19                      |
| AXIS M5014 PTZ Dome Network Camera (192.168.15.59) - Output 1     |             |              | 0                       |
| AXIS M5014 PTZ Dome Network Camera (192 168 15.59) - Output 10    |             |              |                         |
| AXIS M5014 PTZ Dome Network Camera (192 168 15 59) - Output 11    |             |              | 9                       |
| Showing 1 to 10 of 193 entries                                    |             | p            | Tendous 2 3 4 5 20 Next |
|                                                                   |             |              |                         |
|                                                                   |             |              |                         |
|                                                                   |             |              |                         |
|                                                                   |             |              |                         |
|                                                                   |             |              |                         |
|                                                                   |             |              |                         |
|                                                                   |             |              |                         |
|                                                                   |             |              |                         |

 Click Health Check > Reports > Recording, you will get overview about the Recording servers: grid displays Recording servers information (Name, description, enabled, Active, Last modification date, host name, time zone, Multicast server address, Driver name), you can filter to display Recordings per site.

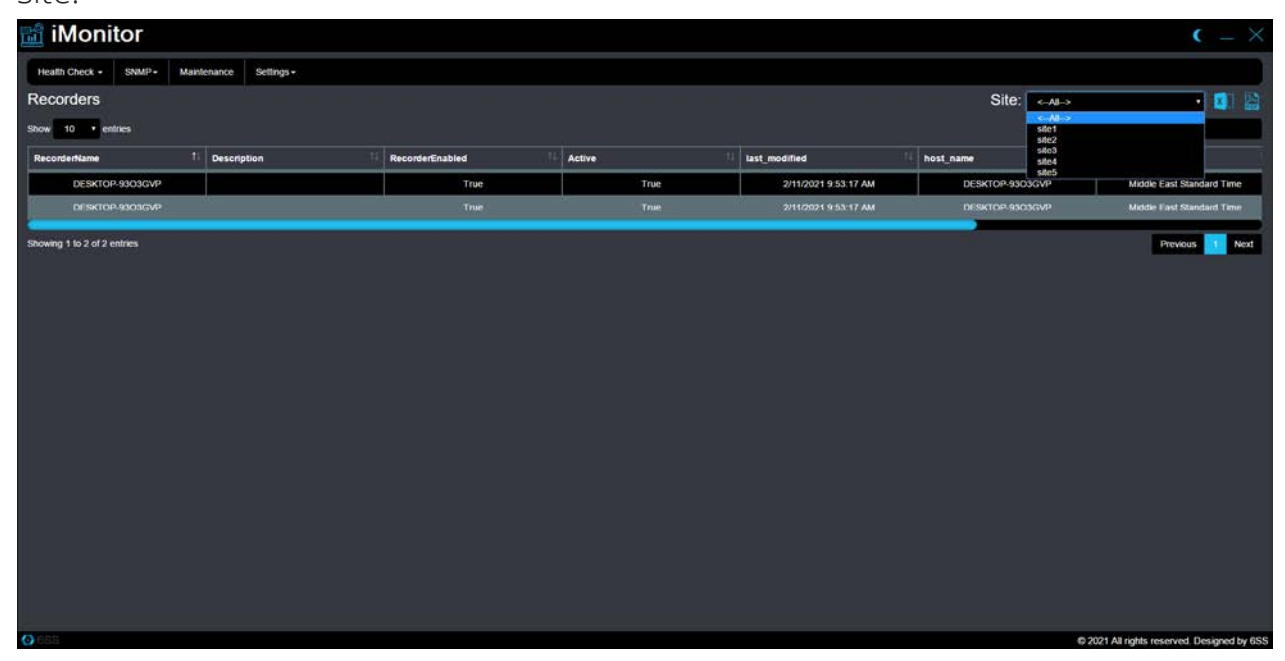

 Click Health Check > Reports > Inventory, you will get overview about the devices' inventories: grid displays inventories information (Detected mode, devices number), you can filter to display inventories per site,

Pie chart displays statistics about the inventories.

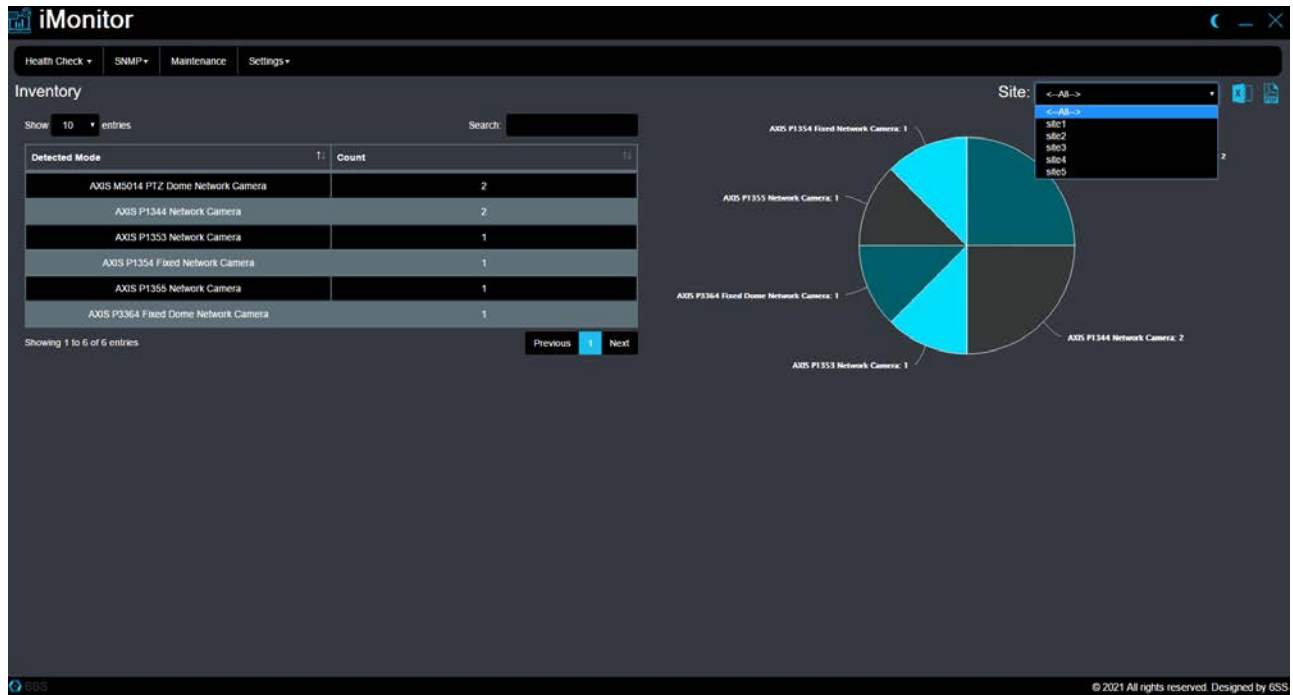

 Click Health Check > Reports > Services, you will get overview about the Services and its status (running, stopped or pending): grid displays services information (Service name, Service address and status), you can filter to display. services per site.

| 🛗 iMonitor                  |                                      |                 | • - ×                                              |
|-----------------------------|--------------------------------------|-----------------|----------------------------------------------------|
| Health Check + SNMP+        | Maintenance Settings -               |                 |                                                    |
| Services                    |                                      | ••              | Site: • Al-> • • • • • • • • • • • • • • • • • • • |
| 14 9                        | Service Name                         | Service Address | stc5                                               |
| 0                           | Milestone XProtect Management Server | DESKTOP-9303GVP | D                                                  |
| o                           | Milestone XProtect Recording Server  | DESKTOP-9303GVP |                                                    |
| 0                           | Milestone XProtect Log Server        | DESKTOP-9303GVP | D                                                  |
| 0                           | Miestone XProtect Event Server       | DESKTOP-9903GVP |                                                    |
| Showing 1 to 4 of 4 entries |                                      |                 | Previdus 🧕 Next                                    |
| () 55S                      |                                      |                 | © 2021 All rights reserved. Designed by 6SS        |

 To change service status, select the service check box on the grid and press on the ... button above > select the new status and click Change.

| 🖬 iMonitor           |                                      |                         |                          |                 |           | ( _ ×                                      |
|----------------------|--------------------------------------|-------------------------|--------------------------|-----------------|-----------|--------------------------------------------|
| Health Check + SNMP+ | Mantenance Settings+                 | Ede                     |                          |                 |           |                                            |
| Services             |                                      | Edit                    |                          |                 | Site      | • 🔹 👔                                      |
| Show 10 • entries    |                                      | <ul> <li>Run</li> </ul> | <ul> <li>Stop</li> </ul> | • Restart       |           | Search                                     |
| 1) Ser               | vice Name                            |                         |                          |                 | 11 Status | 11                                         |
| 0                    | Milestone XProtect Management Server |                         | Change                   | e (j            |           | 2                                          |
| R.                   | Milestone XProtect Recording Server  |                         |                          | DESKTOP-9903GVP |           |                                            |
| 0                    | Milestone XProtect Log Server        |                         |                          | DESKTOP-9303GVP |           | E                                          |
| 0                    | Milestone XProtect Event Server      | ,                       |                          | DESKTOP-93C3GVP |           |                                            |
|                      |                                      |                         |                          |                 |           |                                            |
|                      |                                      |                         |                          |                 |           | © 2021 All rights reserved, Designed by 6S |
| 🖷 O 🖽 🥽              | 🍯 🚳 🐰 🖉 📢 🧏                          | 📾 💰 🐻                   | 1                        |                 |           | へ 🥌 🖮 🧟 句() ENG 2/11/2021 💭                |

- Click Health Check > Reports > Camera, you will get overview about the Cameras:
  - Operation: grid displays cameras operation information (Camera name, operations, and operation time) and pie chart displays statistics about operating / not operating camera.

| ជ iMonitor                                                          |                        |               |                                 |                  | ( _ ×                                       |
|---------------------------------------------------------------------|------------------------|---------------|---------------------------------|------------------|---------------------------------------------|
| Health Check - SNMP - M                                             | Aaintenance Settings - |               |                                 |                  |                                             |
| Cameras                                                             |                        |               |                                 | S                | te: <-Al->                                  |
| Camera Operation                                                    | Cam                    | era Recording | Camera Enabled                  |                  | site1<br>site2                              |
| Show 10 • entries                                                   |                        |               | Search:                         | Camera Operation | sile3<br>sile4<br>sile5                     |
| Source Name 1                                                       | Operation              | Hours         | Hours H                         | 110022001        |                                             |
| AXIS M5014 PTZ Dome<br>Network Camera<br>(192.168.15.56) - Camera 1 | Not Operating          |               | Not Operating since 128 hour(s) |                  |                                             |
| AXIS M5014 PTZ Dome<br>Network Camera<br>(192.168.15.69) - Camera 1 | Not Operating          |               | Not Operating since 128 hour(s) |                  |                                             |
| AXIS P1344 Network Camera<br>(192.168.15.52) - Camera 1             | Not Operating          |               | Not Operating since 128 hour(s) |                  |                                             |
| AXIS P1344 Network Camera<br>(192 168 15 73) - Camera 1             | Not Operating          | 99.<br>- 17   | Not Operating since 128 hour(s) | All Coveraling   |                                             |
| AXIS P1353 Network Camera<br>(192.168.15.104) - Camera 1            | Not Operating          |               | Not Operating since 128 hour(s) |                  |                                             |
| AXUS P1354 Fixed Network<br>Camera (192 168 15 50) -<br>Camera 1    | Not Operating          |               | Not Operating since 128 hour(s) |                  |                                             |
| Showing 1 to 10 of 16 entries                                       |                        |               | Previous 1 2 Next               |                  |                                             |
|                                                                     |                        |               |                                 |                  |                                             |
|                                                                     |                        |               |                                 |                  |                                             |
|                                                                     |                        |               |                                 |                  |                                             |
| 0 685                                                               |                        |               |                                 |                  | © 2021 All rights reserved. Designed by 6SS |
| 🖬 O 🖽 🧮                                                             | ol 😏 🧕                 | Y 刘 🕺 📵       | 📸 🔟 🛷                           |                  | 📥 🖬 🌾 (14) ENG 2/11/2021 💭                  |

- Recording: grid displays cameras and its recording status (Recording / not recording) with pie chart displays recording statistics.

| 🛍 iMonitor                                                                         |                          |                  | <b>c</b> = ×                                |
|------------------------------------------------------------------------------------|--------------------------|------------------|---------------------------------------------|
| Health Check - SNMP - Maintenance Settings -                                       |                          |                  |                                             |
| Cameras                                                                            |                          | Sit              | e: «Al-> •                                  |
| Camera Operation Camera                                                            | Recording Camera Enabled |                  | sile1<br>sile2                              |
| Show 10 entries                                                                    | Search:                  | Camera Operation | site3<br>site4<br>site5                     |
| Source Name 1                                                                      | Recording                | 11 mar (121)     |                                             |
| DeectShow Willial Video Server (0.0.0.1) - Camera 1<br>Showing 1 to 1 of 1 entries | Previous 1               |                  |                                             |
| 655                                                                                |                          |                  | © 2021 All rights reserved. Designed by 6SS |

- Camera status: Lists the available cameras and show if it is enabled or disabled, and chart show it in statistics.

| 📷 iMonitor                                                       |                          |                                                                                                    | ( _ ×                                       |
|------------------------------------------------------------------|--------------------------|----------------------------------------------------------------------------------------------------|---------------------------------------------|
| Health Check - SNMP- Maintenance Settings-                       |                          |                                                                                                    |                                             |
| Cameras                                                          |                          | Site:                                                                                                    | <-Al-> •                                    |
| Camera Operation Camera                                          | Recording Camera Enabled |                                                                                                    | stel                                        |
| Show 10 • entries                                                | Search:                  | Camera Enabled                                                                                                  | sacz<br>site3<br>site4                      |
| Source Name                                                      | Enabled                  |                                                                                                    | site5                                       |
| AXIS M5014 PTZ Dome Network Camera (192.168.15.56) -<br>Camera 1 | Enabled                  |                                                                                                    |                                             |
| AXIS M5014 PTZ Dome Network Camera (192.168.15.59) -<br>Camera 1 | Enabled                  | Her Enabled                                                                                                    |                                             |
| AXIS P1344 Network Camera (192.168.15.52) - Camera 1             | Enabled                  |                                                                                                    |                                             |
| AXIS P1344 Network Camera (192.168.15.73) - Camera 1             | Enabled                  |                                                                                                    |                                             |
| AXIS P1353 Network Camera (192.168.15.104) - Camera 1            | Enabled                  | the second second second second second second second second second second second second second second second se |                                             |
| AXIS P1354 Fixed Network Camera (192.168.15.50) - Camera 1       | Enabled                  |                                                                                                    |                                             |
| AXIS P1355 Network Camera (192.168.15.55) - Camera 1             | Enabled                  |                                                                                                    |                                             |
| AXIS P1355 Network Camera (192.168.15.55) - Camera 2             | Enabled                  |                                                                                                    |                                             |
| AXIS P1355 Network Camera (192,168,15.55) - Camera 3             | Enabled                  |                                                                                                    |                                             |
| Showing 1 to 10 of 23 entries                                    | Previous 2 3 Next        |                                                                                                    |                                             |
|                                                                  |                          |                                                                                                    |                                             |
| SSS                                                              |                          |                                                                                                    | © 2021 All rights reserved. Designed by 6SS |

• Click Health Check > Reports > System Monitor, click programs you will get overview about the Programs installed on the sites:

| 📷 iMonitor                                 |                                                             | ۲ –                                  |          |
|--------------------------------------------|-------------------------------------------------------------|--------------------------------------|----------|
| Health Check • SNMP+ Maintenance Settings+ |                                                             |                                      |          |
| System Monitors                            |                                                             | Site: ste 2                          | •        |
| Programe Milestone Services                | Performance                                                 |                                      |          |
|                                            |                                                             | 1                                    |          |
| Show 10 • entries                          |                                                             | Search.                              |          |
| Site Name                                  | ti Program Name                                             | Version                              |          |
| HeadQuarter                                | Microsoft SQL Server 2019 Setup (English)                   | 15.0 2000.5                          |          |
| HeadQuarter                                | Microsoft Visual C++ 2017 x54 Minimum Runtime - 14 14 26429 | 14 14 26429                          |          |
| HeadQuarter                                | Milestone XProtect Smart Client 2020 R2 (64-bit)            | 20.21.2352                           |          |
| HeadQuarter                                | SQL Server 2019 Common Files                                | 15 0 2000 5                          |          |
| HeadQuarter                                | XProtect Event Server (64-bit)                              | 20 2 2035 1                          |          |
| HeadQuarter                                | SQL Server 2019 XEvent                                      | 15.0 2000.5                          |          |
| HeadQuarter                                | SQL Server 2019 XEvent                                      | 15.0.2000.5                          |          |
| HeadQuarter                                | Milestone XProtect Data Callector Server                    |                                      |          |
| HeadQuarter                                | SQL Server 2019 SQL Diagnostics                             | 15.0.2000.5                          |          |
| HeadQuarler                                | Microsoft VSS Writer for SQL Server 2019                    | 15.0.2000.5                          |          |
| Showing 1 to 10 of 53 entries              |                                                             | Previous 11 2 3 4 5 6 N              | lext     |
|                                            |                                                             |                                      |          |
|                                            |                                                             |                                      |          |
|                                            |                                                             |                                      |          |
|                                            |                                                             |                                      |          |
|                                            |                                                             |                                      |          |
|                                            |                                                             |                                      |          |
| 0 559                                      |                                                             | D 2021 All onlys reserved. Designed  | d by 6SS |
| 0 858                                      |                                                             | © 2021 All rights reserved. Designed | d by 6SS |

• Click Health Check > Reports > System Monitor, click Milestone services you will get list of Milestone services installed on the sites:

| 💼 iMonitor                                   |                   | <b>c</b> = ×                                  |
|----------------------------------------------|-------------------|-----------------------------------------------|
| Health Check - SNMP - Mainlenance Settings - |                   |                                               |
| System Monitors                              |                   | Site: <- All->                                |
| Programs Mitestone Services                  |                   | 5 / 40                                        |
| Site Name 1                                  | Service Name      | Address                                       |
| HeadQuarter                                  | Event Server      | http://DESKTOP-9303GVP-22331/                 |
| HeadQuarter                                  | Report Server     | http://desktop-93o3gvp/Reporting/             |
| HeadQuarter                                  | Log server        | http://DESKTOP-9303GVP-22337/LogServer/       |
| HeadQuarter                                  | Legacy log server | http://DESKTOP-9303GVP-22337/LegacyLogServer/ |
|                                              |                   |                                               |
| ♦ B55                                        |                   | @ 2021 All rights reserved. Designed by 6SS   |

• Select a site from the dropdown list, bottom **Performance** appears, click **Performance**, it will display chart for the CPU and Memory usage of the selected site.

| 🛍 iMor         | nitor       |                      |                                |             |                        |                                 |                     |                     |                        | ( _ ×                  |
|----------------|-------------|----------------------|--------------------------------|-------------|------------------------|---------------------------------|---------------------|---------------------|------------------------|------------------------|
| Health Check - | SNMP+       | Maintenance          | Settings •                     |             |                        |                                 |                     |                     |                        |                        |
| System Mo      | onitors     |                      |                                |             |                        |                                 |                     |                     | Site: ste5             | •                      |
|                | Programs    |                      | Milestone Servi                | kes 📰 👘     | Performation           |                                 |                     |                     |                        |                        |
|                |             |                      | CPU Usag                       | e %         |                        |                                 |                     | Memory GB           |                        |                        |
|                | 000 K 100 N | 100 X 100 X 100 X 11 | 00 x 100 x 100 x 100 x 100 x 1 | 00 X        |                        |                                 |                     |                     |                        |                        |
|                |             |                      |                                |             |                        | Memory X<br>2021-02-11 15:23:30 |                     |                     |                        |                        |
| ()<br>Ann      |             |                      |                                | 1           |                        | 708                             | rasirasirasirasiras | 708 708 708 708 708 | 708.708 708.708        | 708 7088               |
| (10)           |             |                      |                                | 1           |                        |                                 |                     |                     |                        |                        |
|                |             |                      |                                | 10X 22X 21X | 27 % 26 % 22 % 20 Kg x |                                 |                     |                     |                        |                        |
| 24             |             |                      |                                |             |                        |                                 |                     |                     |                        |                        |
|                |             |                      |                                |             |                        |                                 |                     |                     |                        |                        |
|                |             |                      |                                |             |                        |                                 |                     |                     |                        |                        |
|                |             |                      |                                |             |                        |                                 |                     |                     |                        |                        |
|                |             |                      |                                |             |                        |                                 |                     |                     |                        |                        |
|                |             |                      |                                |             |                        |                                 |                     |                     |                        |                        |
|                |             |                      |                                |             |                        |                                 |                     |                     |                        |                        |
|                |             |                      |                                |             |                        |                                 |                     |                     |                        |                        |
|                |             |                      |                                |             |                        |                                 |                     |                     |                        |                        |
| 0.689          |             |                      |                                |             |                        |                                 |                     |                     | © 2021 All rights res- | erved. Designed by 6SS |

#### **SNMP Settings**

 Go to Settings -> SNMP: you can add devices (Enviromux-2D, IDrac, Switches, and Radius servers) which is configured to send SNMP message.

| 🛍 iMonitor                                |                                      |                | <b>(</b> _ × |
|-------------------------------------------|--------------------------------------|----------------|--------------|
| Heath Check + SNUF+ Maintenance Settings+ | Add New Device                       |                |              |
| Show 10 • entries                         | ⊮<br>192,168,100.55                  |                | 🔂 🚭 🚭 🚱      |
| 11 ID                                     | Choose a Device                      |                | Name 👯       |
| e4e60bf1-7567-(                           | ENVIROMUX-2D                         | 192.168.100.30 | enviromux2d  |
| C 4a0d7c82-6450-                          | Aut                                  | 192 168 100 24 | switch       |
| 0 30a5c8b6-715c-+-                        | na training and a second a second as | 192 168 100 29 | idrac        |
| O 5380b1b9-5eab-4a                        | 130-9a68-870eacde2b19                | 192 168 100 35 | switch       |
| 24462107-4a57-4a                          | 95-9293-a86529c8aa7d                 | 192 168 100 50 | radius       |
| Showing 1 to 5 of 5 entres                |                                      |                | Previous Net |

After adding the devices you can see the received SNMP messages from each device type on the SNMP tab.

| 📸 iMonitor                        |            |                             | ( <sub>-</sub> ×                                                                                                    |
|-----------------------------------|------------|-----------------------------|----------------------------------------------------------------------------------------------------|
| Health Check - SNMP - Maintenance | Settings - |                             |                                                                                                    |
| RESET CHANGES                     |            | Show 10 • entries           |                                                                                                    |
|                                   |            | Date                        | Message 11                                                                                                    |
| Bivecality and                    |            | 1/10/2021 3.38.20 PM        | SNMP Version 2 TRAP received from :192 168 100 30>Gauge32 : 12494, OctetString :<br>General Trap, OctetString : heyyyy,  |
|                                   |            | 2/10/2021 2 58 20 PM        | SNMP Version 2 TRAP received from 192.168 100.30>Gauge32 12494, OcletString<br>General Trap, OcletString   heyyyy,       |
| 192. 168 100.20                   |            | 9/20/2020 2:58:20 PM        | SNMP Version 2 TRAP received from :192.166.100.30->Gauge32 : 12494, OctetString :<br>General Trap, OctetString : heyyyy, |
|                                   |            | Showing 1 to 3 of 3 entries | Previous 📶 Next                                                                                                    |
|                                   |            |                             |                                                                                                    |
|                                   |            |                             |                                                                                                    |
|                                   |            |                             |                                                                                                    |
|                                   |            |                             |                                                                                                    |
|                                   |            |                             |                                                                                                    |
|                                   |            |                             |                                                                                                    |
|                                   |            |                             |                                                                                                    |
|                                   |            |                             |                                                                                                    |
|                                   |            |                             |                                                                                                    |
|                                   |            |                             |                                                                                                    |
| 🙆 ese                             |            |                             | © 2021 All rights reserved. Designed by 655                                                                              |

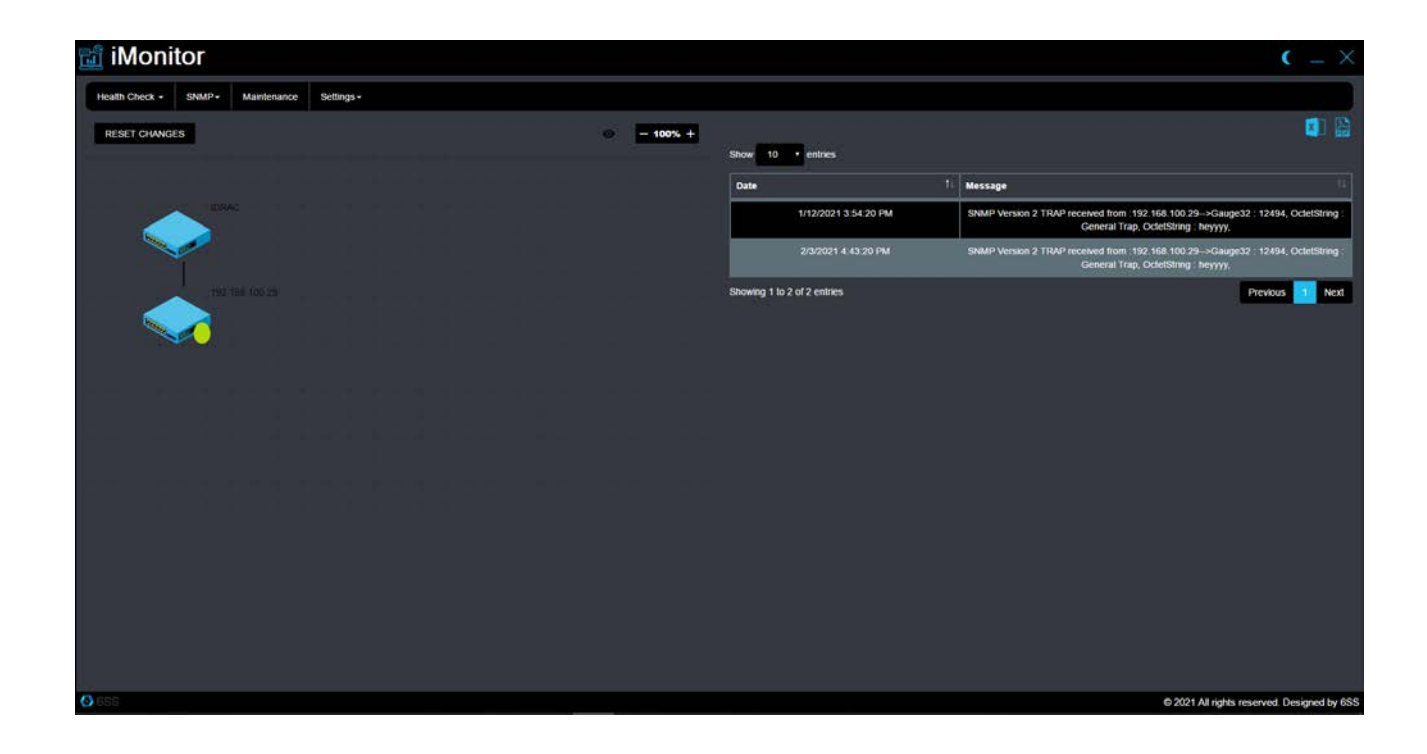

| 🛗 iMonitor                       |                |                                        |                             | <b>(</b> = ×                                                                                                    |
|----------------------------------|----------------|----------------------------------------|-----------------------------|----------------------------------------------------------------------------------------------------|
| Health Check + SNMP+ Maintenance | Settings +     |                                        |                             |                                                                                                    |
| RESET CHANGES                    |                | ······································ | Show 10 • entries           | 1                                                                                                    |
|                                  |                |                                        | Date                        | 11 Message Ti                                                                                                    |
|                                  |                |                                        | 1/15/2021 3:45:20 PM        | SNIMP Version 2 TRAP received from 192 168.100 35>Gauge32 : 12494, OctelString :<br>General Trap, OctelString : heyyyy,    |
| ~                                |                |                                        | 12/12/2020 1.32 20 FM       | SNMP Version 2 TRAP received from :192:168.100.35—>Gauge32 : 12494, OctetString :<br>General Trap, OctetString : heyyyy,   |
| 192, 168, 100, 24                | 192.385.100.25 |                                        | 2/11/2021 3:43:20 PM        | SNMP Version 2 TRAP received from :192.168.100.24—>Gauge32 : 12494, OctelString :<br>. General Trap, OctelString : heyyyy. |
|                                  | - <b>V</b>     |                                        | Showing 1 to 3 of 3 entries | Previous 🗾 Next                                                                                                    |
|                                  |                |                                        |                             |                                                                                                    |
|                                  |                |                                        |                             |                                                                                                    |
|                                  |                |                                        |                             |                                                                                                    |
|                                  |                |                                        |                             |                                                                                                    |
|                                  |                |                                        |                             |                                                                                                    |
|                                  |                |                                        |                             |                                                                                                    |
|                                  |                |                                        |                             |                                                                                                    |
|                                  |                |                                        |                             |                                                                                                    |
|                                  |                |                                        |                             |                                                                                                    |
| 655                              |                |                                        |                             | © 2021 All rights reserved. Designed by 655                                                                                |

| 📸 iMonitor                       |            |                             | ( <sub>-</sub> ×                                                                                                    |
|----------------------------------|------------|-----------------------------|----------------------------------------------------------------------------------------------------|
| Health Check - SNMP+ Maintenance | Settings + |                             |                                                                                                    |
| RESET CHANGES                    |            | Show 10 • entries           | 🔹 😭                                                                                                    |
|                                  |            | Date 1                      | Message                                                                                                    |
|                                  |            | 1/14/2021 4:32:20 PM        | SNMP Version 2 TRAP received from :192:168.100.50>Gauge32 : 12494, OctetString :<br>General Trap, OctetString : heyyyy, |
| <b>I</b>                         |            | 1/28/2021 5:32:20 PM        | SNMP Version 2 TRAP received from .192.168.100.50>Gauge32 . 12494, OctetString<br>General Trap, OctetString : heyyyy,   |
| 142 HR HIT IS                    |            | Showing 1 to 2 of 2 entries | Previous 👥 Next                                                                                                    |
|                                  |            |                             |                                                                                                    |
|                                  |            |                             |                                                                                                    |
|                                  |            |                             |                                                                                                    |
|                                  |            |                             |                                                                                                    |
|                                  |            |                             |                                                                                                    |
|                                  |            |                             |                                                                                                    |
| ast hed has                      |            |                             |                                                                                                    |
|                                  |            |                             |                                                                                                    |
|                                  |            |                             |                                                                                                    |
|                                  |            |                             |                                                                                                    |
|                                  |            |                             |                                                                                                    |
|                                  |            |                             |                                                                                                    |
| <b>0</b> 699                     |            |                             | © 2021 All rights reserved. Designed by 6SS                                                                             |

## Adding Automated Rules

 Go to settings -> automated rules, when selecting a category (device, hardware, recording servers, passwords and other) you will get list of predefined rules for each category.

Select the rules you want to add and the site from the sites dropdown list and click Add Rules.

| 📷 iMonitor                                         |                                                                    | <b>c</b> = ×                                |
|----------------------------------------------------|--------------------------------------------------------------------|---------------------------------------------|
| Health Check - SNMP - Maintenance Settings -       |                                                                    |                                             |
| Rules Categories:<br>Devices                       | Devices   Devices Hardware                                         | Site:                                       |
| Ducknask Reference Requested Communication Started | Recording Server<br>Licensing<br>External Events<br>System Monitor |                                             |
| Evidence Lod Changed                               | Password                                                           |                                             |
| Entlesser Look                                     |                                                                    |                                             |
| Fvidence Unit advert                               |                                                                    |                                             |
| Field Overflow Statted                             |                                                                    |                                             |
| Manual Recording Statio                            |                                                                    |                                             |
| Marked Data Reference                              |                                                                    |                                             |
| Motion Started                                     |                                                                    |                                             |
| Output Activated                                   |                                                                    |                                             |
| Output Changed                                     |                                                                    |                                             |
| Output Deadtworked                                 |                                                                    |                                             |
|                                                    |                                                                    | Add Rules                                   |
| O 655                                              |                                                                    | © 2021 All rights reserved. Designed by 6SS |

## Maintenance plan

• Go to the maintenance tab, select start and end date to filter maintenance plan and click search, you will get a list of months, click each month to see the maintenance plan during this month on a calendar.

Maintenance work in Green color is executed or will executed in the future, red color is for plan not executed.

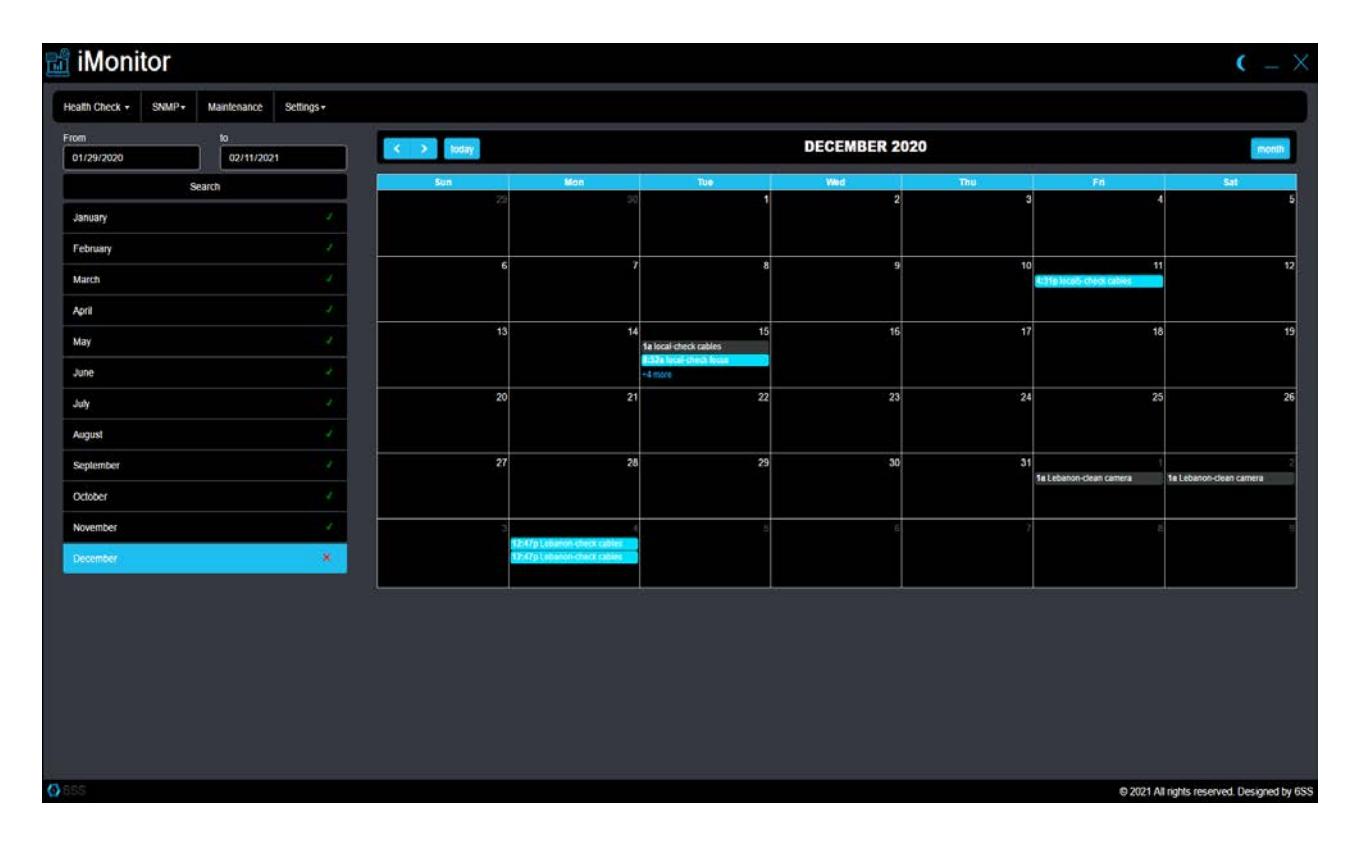

#### About 6SS

6SS was founded in 2013 with Headquarters in Minnesota, USA. 6SS is a modern video surveillance and security systems company that provides complete security solution that you need and deserve, from Software to Hardware to Professional Services and Training.

All our products will integrate fully with the Milestone VMS.

Any Questions?

Please reach out to us if you have any question or inquiry Email us at info@6ss.co

For more information visit: www.6ss.co

#### Headquarters

7725 Bryant Ave N, Brooklyn Park, MN 55444 USA Telephone: +1-651-233-0977